# Тема 9. Вспомогательные формы представления информации

Задача: освоить порядок работы и приемы форматирования следующих форм отображения информации о проекте:

- График ресурсов.
- Сетевой график.
- Календарь.

# 9.1. Работаем с графиком ресурсов

Вызов графика ресурсов осуществляется щелчком по значку График ресурсов на Панели представлений или командой График ресурсов в меню Вид.

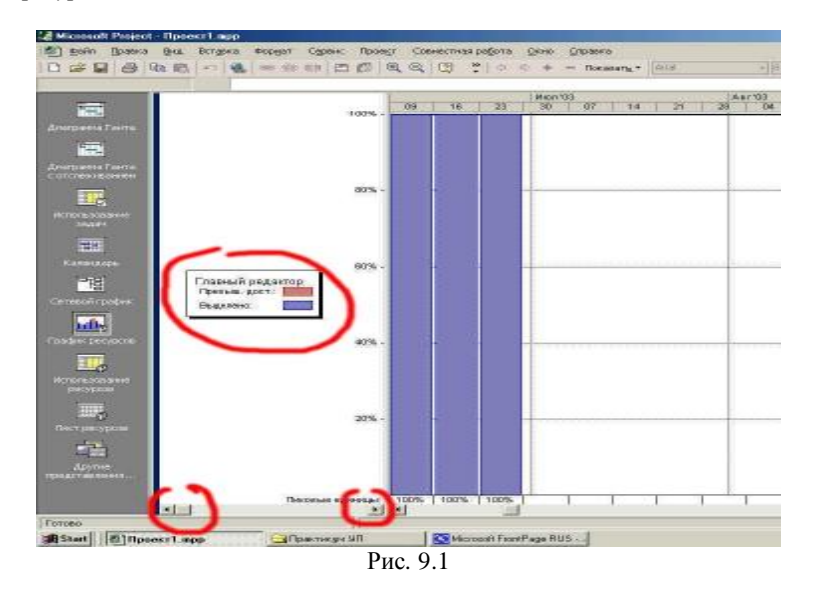

Вызовите график ресурсов.

Особенностью графика ресурсов является то, что на него одновременно выводится только один ресурс, идентификатор которого

отображается в левой части экрана (см. рисунок). Для перехода к другому ресурсу можно воспользоваться следующими средствами:

- полосами прокрутки левой части экрана;
- курсорными клавишами «Вверх» и «Вниз»;
- клавишами Page Up и Page Down. Переключитесь на ресурс *Редактор*.

# 9.1.1. Форматирование графика ресурсов

#### 9.1.1.1. Выбор отображаемой на графике информации

Вид отображаемой на графике информации о выбранном ресурсе выбирается из контекстного меню, открываемого щелчком правой кнопкой мыши в области самой диаграммы.

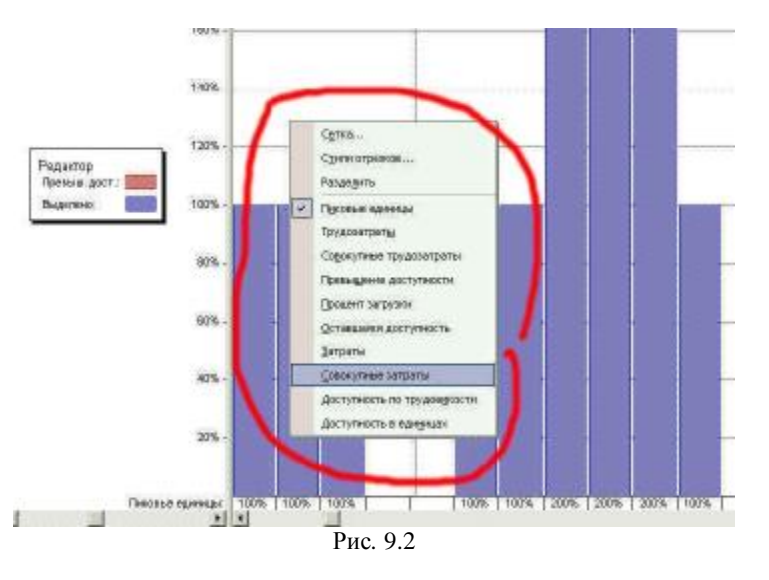

По умолчанию устанавливаются *Пиковые единицы*, определяющие наивысшую потребность в данном ресурсе на соответствующем временном интервале.

Установите вариант *Совокупные затраты* по выбранному ресурсу *Редактор*. График ресурсов примет показанный на рис. 9.3 вид:

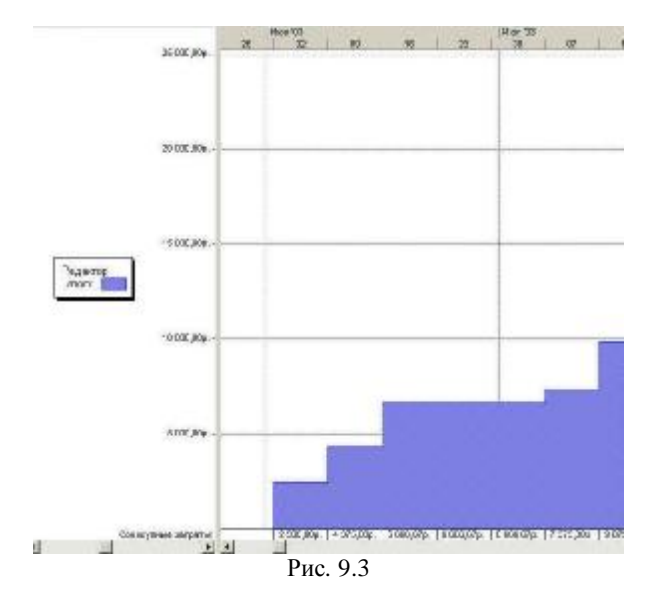

#### 9.1.1.2. Форматирование сетки графика

 Установите указатель мыши в области графика и щелкните правой кнопкой мыши - откроется контекстное меню, показанное на первом рисунке. Выберите в нем команду *Сетка* - откроется диалоговое окно форматирования линий сетки:

| Сетка                                                                                                    | ? ×                                                                                                    |
|----------------------------------------------------------------------------------------------------|----------------------------------------------------------------------------------------------------|
| Изменяемая линия:<br>Линия раздела среднего уровня<br>Горизонтальные<br>Текущая дата<br>Вертикальная в заголовках<br>Горизонтальная в заголовках<br>Начало проекта<br>Окончание проекта<br>Дата отчета о состоянии<br>Линия раздела верхнего уровня | Обычная<br>Тип: Цвет: Авто У<br>Синтервалом<br>Синтервалом<br>Си |
|                                                                                                    | <b>D</b> 0.4                                                                                                    |

Рис. 9.4

 Самостоятельно поработайте с этим окном, выбирая вид изменяемой линии и тип ее форматирования.

# 9.1.1.3. Форматирование диаграммы

Отрабатываем алгоритм показа на графике ресурсов совместно нескольких связанных друг с другом данных.

Задача: на графике ресурсов показать линиями разного цвета затраты по ресурсу Редактор и общие затраты по проекту.

 Щелчком правой кнопкой мыши в области диаграммы вызовите показанное на рисунке контекстное меню. Выберите в нем команду Стили отрезков - откроется показанное ниже диалоговое окно Стили диаграмм:

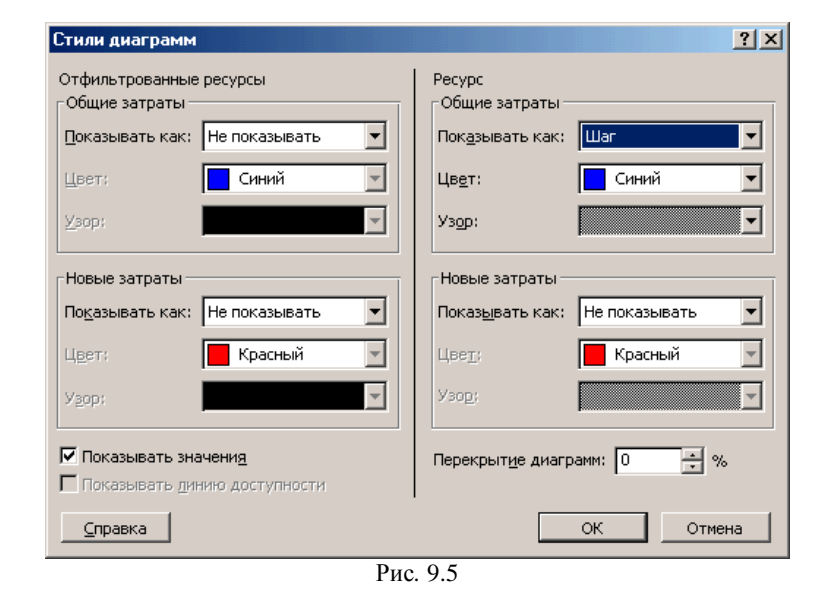

В этом диалоговом окне два правых поля относятся к выбранному ресурсу (*Pedakmop*), а два левых - к отфильтрованным ресурсам. Фильтрация ресурсов рассматривалась в предыдущей лабораторной работе: для выбора нужного фильтра из списка фильтров необходимо в меню *Проект* установить указатель мыши на строку *Фильтр* и в открывшемся подменю выбрать нужный фильтр.

По умолчанию выбирается фильтр *Все ресурсы*, что позволяет отображать сводные данные по всем ресурсам проекта (этот вариант соответствует поставленной задаче).

Поля Затраты форматируют отображение затрат нарастающим итогом, а поля *Новые затраты* форматируют отображение новых затрат на конкретном временном интервале.

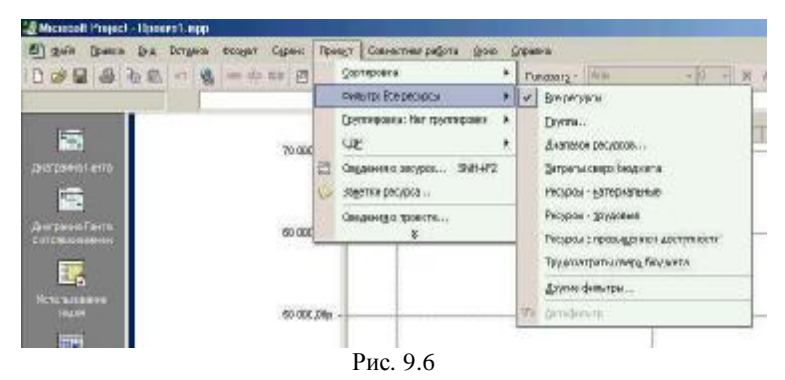

- Уточним поставленную задачу, чтобы сделать необходимые установки в диалоговом окне *Стили диаграмм*:
- - синей линией представим затраты по ресурсу *Редактор*;
- - зеленой линией представим затраты по проекту в целом;
- в формате Шаг (имеет вид ступенчатой диаграммы) красного цвета с узором представим новые затраты по ресурсу *Редактор*;
- - в формате Шаг сиреневого цвета представим новые затраты по проекту в целом.

Настроенное окно Стили диаграмм будет иметь вид (рис. 9.7):

| Стили диограмм                                                                                                    | <u>2 x</u>                                                           |
|----------------------------------------------------------------------------------------------------|----------------------------------------------------------------------|
| Anterentinational response<br>Care carponal<br>Instances for a final for<br>Instances for a final for<br>Instances for a final for<br>Scope a final for a final final for<br>Scope a final final | Swyn<br>1902au Alles a<br>Herdder Koer See F<br>Herr Dee 1 T<br>2.42 |
| l naze nargani<br>Togsa eara tao: Liti Liti<br>Jigo la taga axeè la<br>Silop l                                                                                                    | Tasa - Karpana<br>Dabagetra Kaci Meri M<br>Duli Pasaari M<br>2012    |
| Mitt attentioner og<br>Einsteine gestaar protein<br>gestaa                                                                                                    | Lungo gran pum (L 🔤 %)<br>OK _ Ortug                                 |
|                                                                                                    |                                                                      |

Рис. 9.7

• Щелкните по кнопке ОК диалогового окна Стили диаграмм - график ресурсов примет вид, показанный на рисунке:

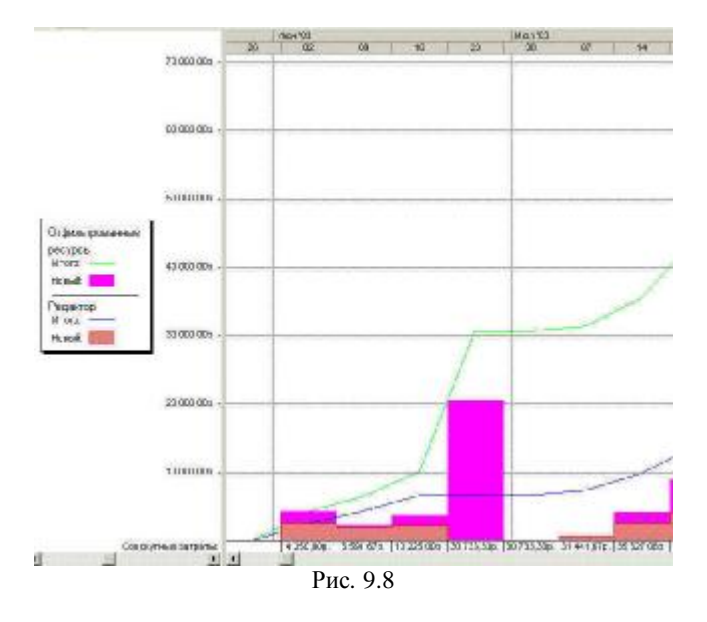

# 9.2. Знакомимся с сетевой диаграммой

Сетевая диаграмма (сетевой график) используется реже диаграммы Ганта, так как не отображает в наглядной форме временной характер проекта. Достоинством сетевой диаграммы является возможность отображения в блоке всей необходимой информации по конкретной задаче проекта.

Условные обозначения сетевой диаграммы:

- параллелепипед этап (суммарная задача);
- прямоугольник задача;
- многоугольник веха;
- блок, перечеркнутый одной линией, начатая задача;
- блок, перечеркнутый двумя линиями крест накрест, завершенная задача.

Щелчком по значку *Сетевой график* панели представления откройте сетевой график Вашего проекта.

# 9.2.1. Форматирование сетевого графика

Форматирование сетевого графика включает:

- оформление блока;
- форматирование группы блоков;
- изменение порядка расположения сетевого графика и вида связей между блоками.

#### 9.2.1.1. Форматирование блока

• Щелкните правой кнопкой мыши по блоку, который Вы предполагаете форматировать (пусть, например, это будет блок суммарной задачи *Планирование номера*). В открывшемся диалоговом окне выполните команду Формат рамки. Откроется показанное ниже диалоговое окно Формат рамки:

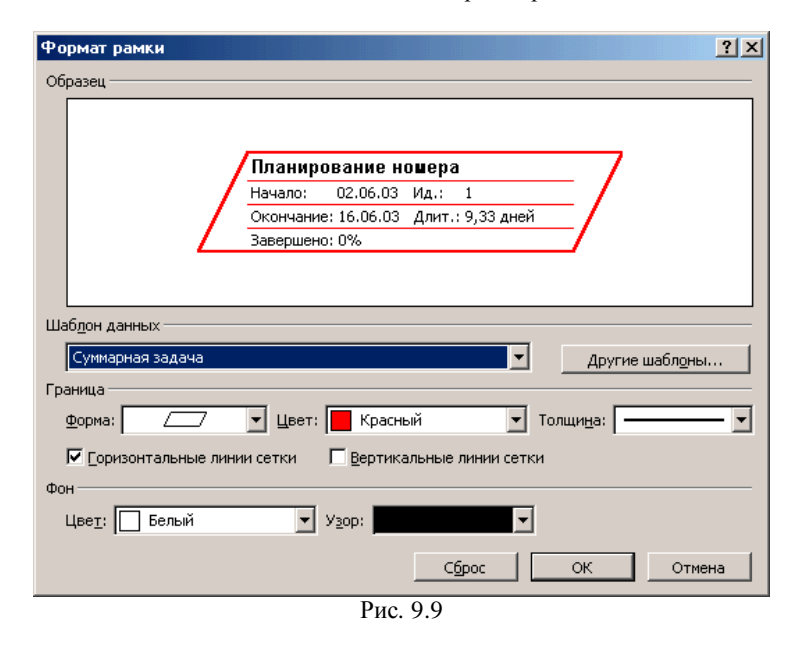

- Шаблон данных определяет табличную структуру блока (сколько ячеек для вывода данных отображаются внутри блока). Остальные параметры форматирования достаточно очевидны.
- Задание: самостоятельно поэкспериментируйте с оформлением блока, а затем восстановите исходные параметры форматирования.

# 9.2.1.2. Форматирование группы блоков

 Групповое форматирование блоков осуществляется в диалоговом окне, определяющем свойства группы блоков. Чтобы открыть это окно, в меню Формат выполните команду Стили рамок. Открывающееся при этом диалоговое окно показано ниже:

|                                                                                                    | <u>•</u>                                                                                           |
|----------------------------------------------------------------------------------------------------|----------------------------------------------------------------------------------------------------|
| Spallenpe on relation                                                                                                    | Officered                                                                                          |
| Романское осаснае<br>егритине: Сосаснае<br>ор ли наское осаснае<br>ор ли наское осаснае<br>Сраноно си из смора и по на на<br>ор ли наское осносно на осаснае<br>(рилине: Сосаснае са села си на на<br>ор ли на сиса села са села (ритаелна на проест)<br>ор ли на сиса села се (ситаелна на проест)<br>ор ли на сиса села села (ситаелна на проест)<br>ор ли на сиса села села (ситаелна на проест)<br>ор ли на сиса села села (ситаелна на проест)<br>ор ли на сиса села села (ситаелна на проест)<br>ор ли на сиса села села (ситаелна на проест)<br>ор ли на сиса села села (ситаелна на проест)<br>ор ли на сиса села села (ситаелна на проест)<br>ор ли на сиса села села (ситаелна на проест)<br>ор ли на сиса села села (ситаелна на проест)<br>ор ли на сиса села села (ситаелна на проест)<br>ор ли на сиса села села (ситаелна на проест)<br>ор ли на сиса села села (ситаелна на проест)<br>ор ли на сиса села (ситаелна на проест)<br>ор ли на сиса села (ситаелн | [Назлание]<br>Начало: Начало[Ид.  -д<br>Скланата (Залача Дин.  Дин на п<br>На д : [таксаетра дрик] |
| П. Вало секал нак једу ра<br>Бајла дањих -                                                                                                    | nover e Vereier edouar et er aleccadae (                                                           |
| стандертный                                                                                                    | _друг_е шеблень                                                                                    |
| internet                                                                                                    | ний 💌 Тонуон 🔤 🔤                                                                                   |
| Ецикина вела селати са 🗌 Цинакања                                                                                                    | ee werte oor                                                                                       |
| 04<br>X102 X102                                                                                                    | <b>7</b>                                                                                           |
| <u>(</u> <u></u> <u></u> <u></u> <u></u> <u></u> <u></u> <u></u> <u></u> <u></u> <u></u> <u></u> <u></u> <u></u> <u></u> <u></u> <u></u> <u></u> <u></u>                                                                                                    | Оленне                                                                                             |
| Рис                                                                                                    | 9 10                                                                                               |

Это же окно можно открыть, щелкнув в поле диаграммы (не по блоку!) и выбрав команду Стили рамок в открывшемся контекстном меню:

- Работа с окном Стили рамок аналогична работе с окном для форматирования одного блока. Отличие заключается лишь в наличии списка типов задач. Чтобы одновременно одинаково отформатировать блоки разных типов, выделите их в списке, удерживая нажатой клавишу Ctrl.
- Задание: самостоятельно поэкспериментируйте с оформлением группы блоков, а затем восстановите исходные параметры форматирования.

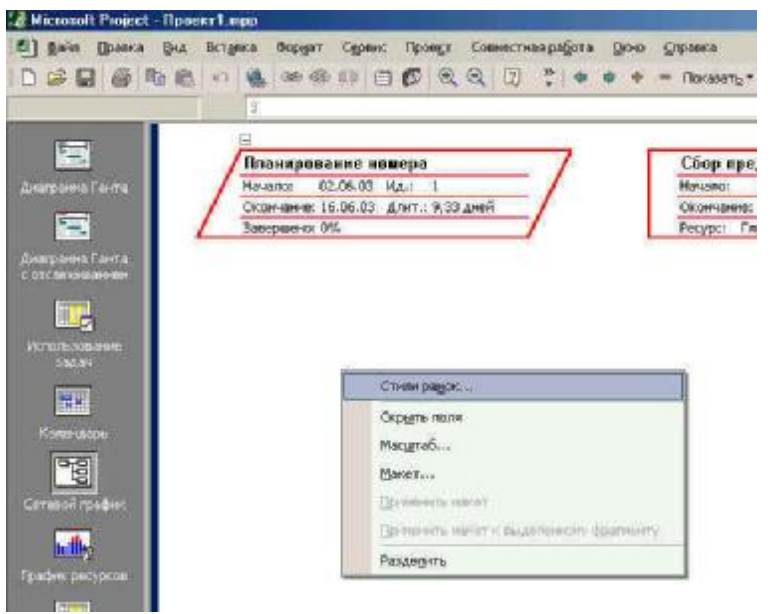

Рис. 9.11

# 9.2.1.3. Изменение порядка расположения сетевого графика и вида связей между блоками

Сетевой график фактически представляет собой таблицу, в ячейках которой расположены блоки (при этом границы ячеек таблицы не отображаются). Параметры отображения блоков внутри этой таблицы и связи их друг с другом определяются в диалоговом окне *Макет*, вызываемом командой *Макет* меню *Формат* или выбором команды *Макет* в контекстном меню, открывающемся щелчком правой кнопкой мыши в области диаграммы (см. предыдущий рисунок).

• Откройте диалоговое окно Макет.

| Maxer                                                                                                    |
|----------------------------------------------------------------------------------------------------|
| Тажии половляется длях с                                                                                                    |
| @ Factomarane sce рекки авто като чески; П Резрешить респолагать ранки воучную.                                                                                                    |
| Pachorowensie palion                                                                                                    |
| Paulu uganne Usepsy sees 🔻                                                                                                    |
| Оториз Березнивение: поцентру 💌 Интерзал: 10 🚍 Зекота автоподбор 💌                                                                                                    |
| Споблен Берикананана по репру 💽 Интеркар: 💹 🐣 Делани репользоро 💌                                                                                                    |
| Р слася ва <u>в</u> сумвалени задани Р учиназате разлазва с ранко                                                                                                    |
| 🖻 те до население се сумари се симат                                                                                                    |
| โกษณะหน้าสะส                                                                                                    |
| О Пранкутольные ☐ О Пранке ☐ Виксывств СПри. т.4 Пранкутольные ☐ О Пранке ☐ Приксывств СПри. т.4 Приксывств СПриксывств СПрикСывств СПриксывств СПриксывств СПриксывств СПриксывств СПриксывств СПриксывств СПриксывств СПриксывств СПриксывств СПриксывств СПриксывств СПриксывств СПриксывств СПриксывств СПриксывств СПриксывств СПриксывств СПриксывств СПриксывств |
|                                                                                                    |
| 🕑 Насрытичность статие 🔚 Свячё 🖉 🝸 Критинските селена 📕 1440-64 💌 💌                                                                                                    |
| С Е гортототочи с проточ ражима страника страника                                                                                                    |
| Территри дистранна                                                                                                    |
| Lset фона: Авто 💌 Соновьё і узор: 🗾 💌                                                                                                    |
| 🔽 сказывать разрывы страниц 🗌 Сурыть все поля ироне нденти фикатора                                                                                                    |
| 🔽 Покенать завершенные и неходящиеся в процесся выполненыя задечи                                                                                                    |
| Di di Diniere                                                                                                    |
| Рис. 9.12                                                                                                    |

- Изучите состав параметров, регулируемых этим окном, и установите следующий набор параметров:
- - разрешение на ручное перемещение блоков;
- стиль линий связи Прямые;
- - показывать надписи типа связей между задачами;
- - остальные параметры на Ваше усмотрение.
- Щелкните по кнопке ОК, рассмотрите внесенные в сетевой график изменения и поэкспериментируйте с ручным перемещением блоков, обеспечив наиболее удобный для Вас вид графика. Буксировать блок удобнее за левый край.
- Быстрое внесение изменений в сетевой график обеспечивает панель инструментов Сетевой график. Установите эту панель инструментов и с ее помощью замените прямые линии связи на прямоугольные и уберите отображение типа связей между задачами.
- Отключите панель инструментов Сетевой график.

# 9.3. Формируем календарь работ

Форма *Календарь* предназначена для того, чтобы наглядно представить сроки выполнения работ.

• Щелчком по значку Календарь на панели представлений откройте форму Календарь. Вид окна Календарь показан на рисунке:

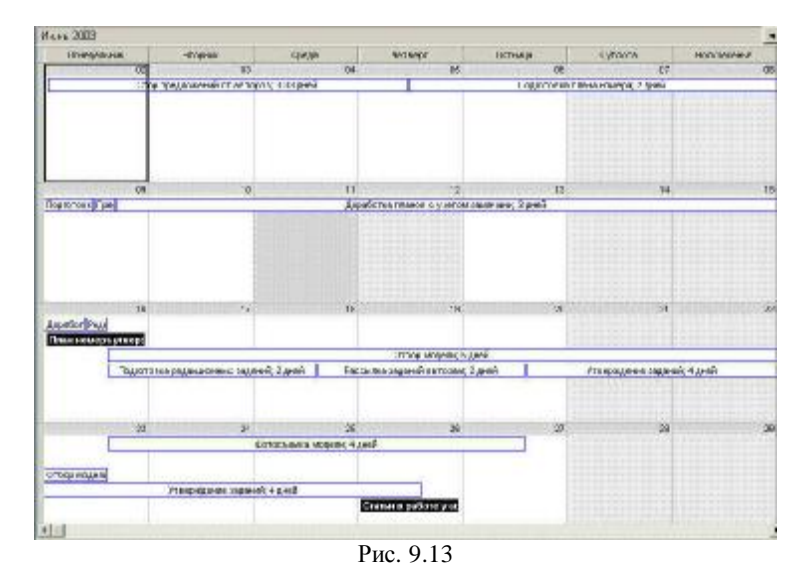

- Внимательно рассмотрите отобразившуюся форму:
- форма образована полями дат, причем каждому дню в форме Календарь соответствует одна ячейка таблицы, а неделе - строка таблицы;
- одноименные дни различных недель расположены друг под другом, образуя столбец таблицы;
- названия дней недели, а также месяц и год отображаются в верхней части таблицы;
- - число месяца выводится в верхней части каждой ячейки;
- чтобы выделить конкретный день, необходимо щелкнуть левой кнопкой мыши внутри его ячейки;
- - чтобы выделить работу, щелкните по ней левой кнопкой мыши;
- - чтобы изменить ширину столбцов таблицы (всех сразу!), установите указатель мыши на границу между любыми столбцами

и отбуксируйте ее в нужное положение с нажатой левой кнопкой мыши (проделайте);

 чтобы изменить высоту строк таблицы (всех сразу!), установите указатель мыши на границу между любыми строками и отбуксируйте ее в нужное положение с нажатой левой кнопкой мыши (проделайте).

#### 9.3.1. Форматирование Календаря

• Выполните двойной щелчок левой кнопкой мыши в прямоугольной ячейке (но не по серому заголовку ячейки, где стоит число месяца!) любого дня открытой формы Календарь - откроется диалоговое окно Шкала времени, предназначенное для форматирования Календаря:

| Шкала времени                                                              |                      | <u>? ×</u>    |
|----------------------------------------------------------------------------|----------------------|---------------|
| Store and a span                                                           | Hore aeri            | Sona mitigan  |
| Стеза (на<br>Стеза (на<br>В стела) стерато на со<br>Стеза (на<br>Стеза (на | uggase 1 V<br>▼ Upor |               |
| /au                                                                        | Usa_ 🔲 Leetho-capee  | - OE _ OIK 28 |
|                                                                            | D 0.1.1              |               |

Рис. 9.14

• Рассмотрите набор параметров форматирования всех трех вкладок диалогового окна Шкала времени.

**Пояснение**: Индикатор переполнения - значок в виде направленной вниз стрелки, указывающий на то, что высоты ячейки не хватает для отображения всех работ, выполняющихся в этот день. Для просмотра полного списка задач, выполняемых в конкретный день, сделайте двойной щелчок левой кнопкой мыши по заголовку ячейки этого дня - откроется приведенное ниже диалоговое окно (рис. 9.15):

|   | Название                     | Длительность     | Начало      | Окончание   |
|---|------------------------------|------------------|-------------|-------------|
| 1 | Доработка планов с учетом за | Зд               | Пн 09.06.03 | Пн 16.06.03 |
| 1 | Редколлегия                  | 0,5д             | Пн 16.06.03 | Пн 16.06.03 |
| 1 | План номера утвержден        | 0д               | Пн 16.06.03 | Пн 16.06.03 |
| 1 | Отбор модели                 | 5д               | Пн 16.06.03 | Пн 23.06.03 |
| / | Подготовка редакционных за   | 2д               | Пн 16.06.03 | Cp 18.06.03 |
|   |                              |                  |             |             |
|   |                              |                  |             |             |
| a | кды щелкните задачу для прос | мотра сведений с | ) ней.      | Закрытн     |

• Самостоятельно (на свое усмотрение) переформатируйте форму Календарь, используя диалоговое окно Шкала времени.